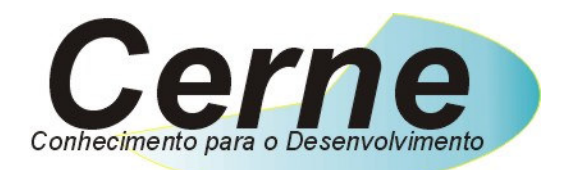

## Cerne Tecnologia e Treinamento

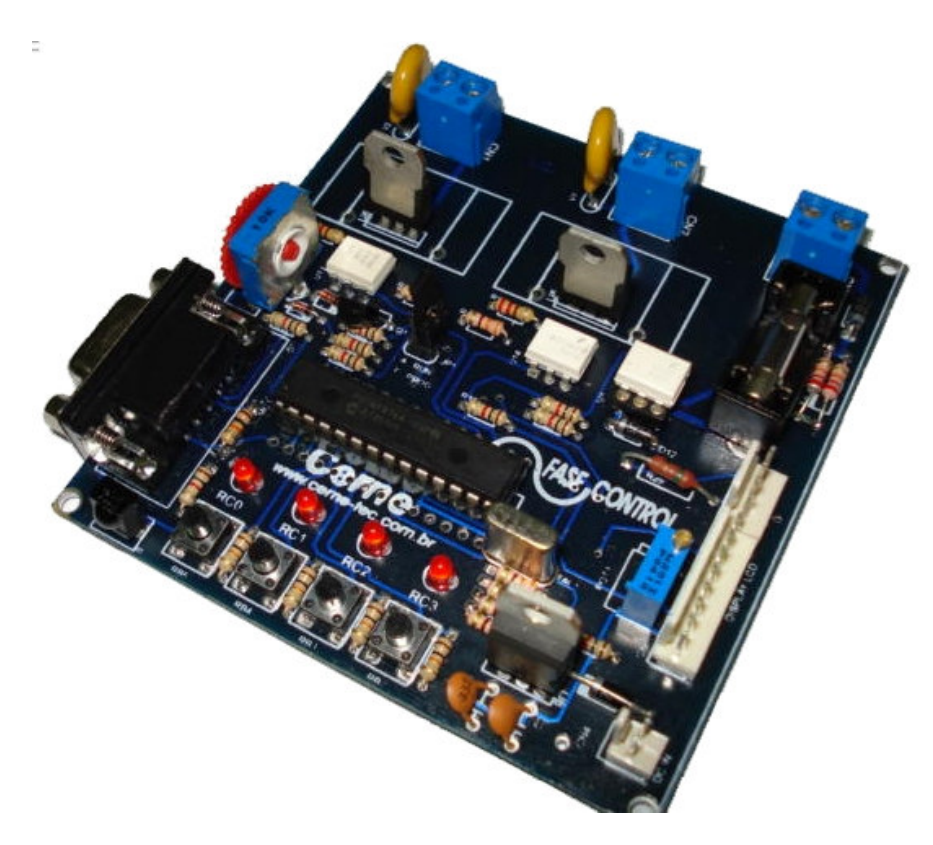

# **Tutorial para Testes na**

# Placa PIC MASTER

(21) 4063-9798 (11) 4063-1877

E-mail: cerne@cerne-tec.com.br MSN: cerne-tec@hotmail.com Skipe: cerne-tec

# www.cerne-tec.com.br

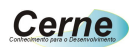

#### Kits Didáticos e Gravadores da Cerne Tecnologia

A Cerne tecnologia têm uma linha completa de aprendizado para os microcontroladores da família PIC e 8051. Veja os detalhes de cada um nas figuras abaixo:

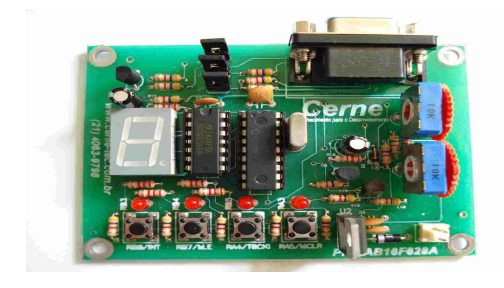

#### Kit PICLAB16F628A ou PICLAB18F1220

- Microcontrolador PIC16F628A ou PIC18F1220
- Comunicação serial
- Comparador
  - Display de 7 segmentos
- Leds
- Botões
- Gravação ICSP

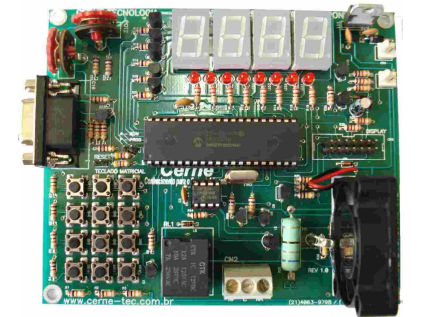

#### Kit PICLAB16F877A ou PICLAB18F442

- Microcontrolador PIC16F877A ou PIC18F442
- Comunicação serial
- AD
- Display de 7 segmentos
- Display LCD
- Infravermelho
- Controle de velocidade de motor
- Varredura de teclas
- Memória I2C

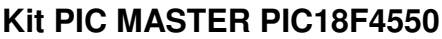

- Microcontrolador PIC18F4550
- Comunicação serial
- Comunicação USB 2.0
- Comunicação PS2
- Display LCD
- Display Gráfico
- Comunicação infravermelho em RC5
- Comunicação RS232
- Comunicação RS485
- Varredura de Leds
- Varredura de teclas

#### Kit 8051LAB

- Microcontrolador AT89S8252
- Comunicação serial
- Display de 7 segmentos
- Leds
- Botões
- Varredura de teclas
- Display LCD
- Gravação ICSP

cerne@cerne-tec.com.br

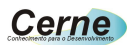

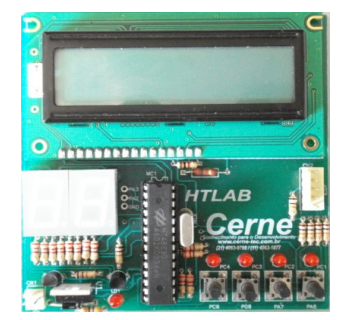

#### Kit HTLAB

- Microcontrolador HT48E30
- Display LCD
- Display de 7 segmentos
- Leds
- Botões
- Gravação ICSP

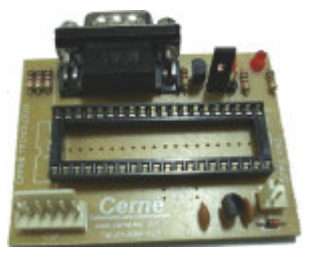

#### **Gravador GPPIC PRO**

• Grava os modelos da linha flash e otp da família Microchip como PIC12, PIC16 e PIC18.

Uma linha completa de componentes para o desenvolvimento de seus projetos eletrônicos como displays, PICs, botões, leds, cristais e etc.

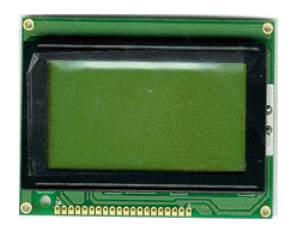

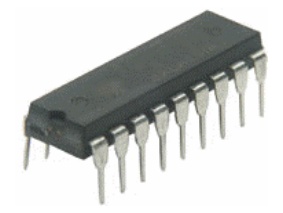

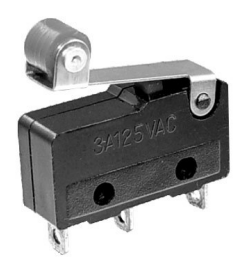

Visite a nossa página na Internet, no endereço <u>www.cerne-tec.com.br</u> e conheça melhor nossos serviços e produtos.

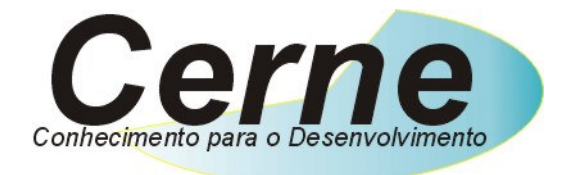

O nosso negócio é o conhecimento.

# Índice

| 1. | Reconhecendo Kit                  | 04 |
|----|-----------------------------------|----|
| 2. | Reconhecendo a Placa Fase Control | 06 |
| 3. | Conectando a Placa                | 08 |
| 4. | Suporte Técnico                   | 13 |

Todos os direitos reservados à Cerne Tecnologia e Treinamento LTDA. Nenhuma parte desta edição pode ser utilizada ou reproduzida – em qualquer meio ou forma, seja mecânico, eletrônico, fotocópia, gravação ou etc. – nem apropriada ou estocada em sistema de banco de dados sem a expressa autorização.

cerne@cerne-tec.com.br

4

### 1. Reconhecendo o Kit

Antes de iniciar este tutorial, vamos reconhecer o material que acompanha este kit.

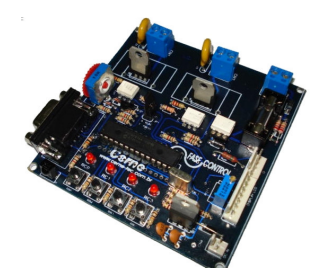

Placa Fase Control

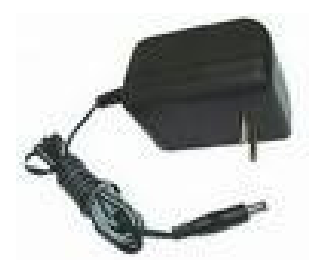

Fonte 12V / 500mA

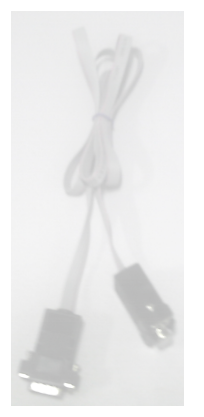

Cabo Serial RS232

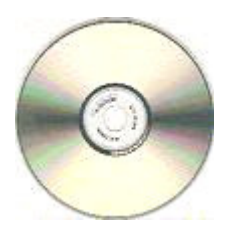

CD com softwares, exemplos e tutoriais

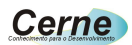

## 2. Reconhecendo a Placa Fase Control

Vamos agora reconhecer os conectores da Placa Fase Control:

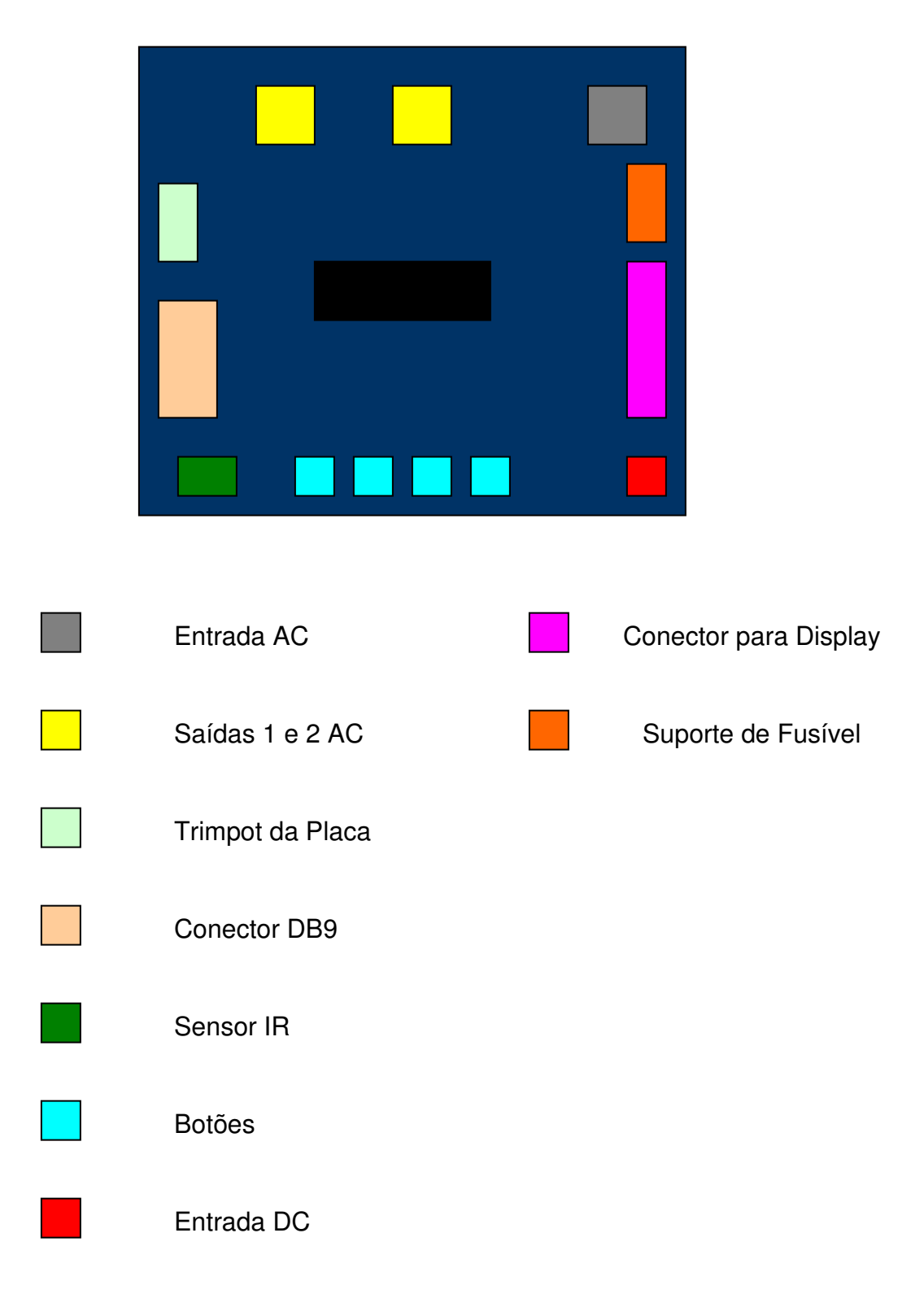

6

# Comunicado Importante

Recomendamos aos nossos clientes que utilizam a placa Fase Control, que em hipótese alguma liguem o cabo de comunicação serial enquanto a placa estiver alimentada com a entrada AC. Desta forma, quando for gravar um programa no microcontrolador, desligue a entrada AC antes e religue somente após a retirada do cabo e quando for ligar a entrada AC, retire antes o cabo serial. Apesar da placa funcionar perfeitamente com esta conexão, não recomendamos que a mesma fique conectada ao cabo serial fique enquanto a entrada AC estiver energizada, pois isto pode facilitar a perda total da placa assim como a do próprio PC do desenvolvedor.

7

### 3. Conectando a Placa

- Passo 1. Conecte o cabo serial que acompanha o kit na placa Fase Control ao PC (não ligue em hipótese alguma a entrada AC a placa).
- Passo 2. Ligue a fonte de alimentação na tomada e o conector que sai dela na placa Fase Control.
- Passo 3. Instale o programa WinPIC800 que acompanha o CD. Após este passo, abra o mesmo. A seguinte tela será apresentada:

| 🌢 WinPic800 - v 3.60                                                                         |                 |  |  |  |  |  |  |  |
|----------------------------------------------------------------------------------------------|-----------------|--|--|--|--|--|--|--|
| <u>A</u> rquivo <u>M</u> odifica C <u>h</u> ip <u>U</u> tilities <u>O</u> pções Lingua Ajuda |                 |  |  |  |  |  |  |  |
| 🖙 🔹 🔲 🔟 🕰 💊 🧇 🐝                                                                              | PIC 18F   💁 💌 🧇 |  |  |  |  |  |  |  |
| E 🛍 X 😘 🕨 🗛 🙀 🔜 🛣 🔎 🌮 🋸                                                                      | 18F4550 🔽 🤅     |  |  |  |  |  |  |  |
| 🔽 Código 🖧 Eeprom 🇳 Config.                                                                  |                 |  |  |  |  |  |  |  |
| 0×0000: FFFF FFFF FFFF FFFF FFFF FFFF FF                                                     | 🔊               |  |  |  |  |  |  |  |
| 0x0008: FFFF FFFF FFFF FFFF FFFF FFFF FFFF                                                   | 🔳               |  |  |  |  |  |  |  |
| 0x0010: FFFF FFFF FFFF FFFF FFFF FFFF FFFF                                                   |                 |  |  |  |  |  |  |  |
| 0x0018: FFFF FFFF FFFF FFFF FFFF FFFF FFFF                                                   |                 |  |  |  |  |  |  |  |
| 0x0020: FFFF FFFF FFFF FFFF FFFF FFFF FFFF                                                   |                 |  |  |  |  |  |  |  |
| 0x0028: FFFF FFFF FFFF FFFF FFFF FFFF FFFF F                                                 |                 |  |  |  |  |  |  |  |
| 0x0030: FFFF FFFF FFFF FFFF FFFF FFFF FFFF                                                   |                 |  |  |  |  |  |  |  |
| 0x0038: FFFF FFFF FFFF FFFF FFFF FFFF FFFF F                                                 |                 |  |  |  |  |  |  |  |
| 0x0040: FFFF FFFF FFFF FFFF FFFF FFFF FFFF                                                   |                 |  |  |  |  |  |  |  |
| 0x0048: FFFF FFFF FFFF FFFF FFFF FFFF FFFF F                                                 |                 |  |  |  |  |  |  |  |
| 0x0050: FFFF FFFF FFFF FFFF FFFF FFFF FFFF                                                   |                 |  |  |  |  |  |  |  |
| 0x0058: FFFF FFFF FFFF FFFF FFFF FFFF FFFF F                                                 |                 |  |  |  |  |  |  |  |
| 0x0060: FFFF FFFF FFFF FFFF FFFF FFFF FFFF                                                   |                 |  |  |  |  |  |  |  |
| Har.>JDM Programmer - COM1                                                                   |                 |  |  |  |  |  |  |  |

Passo 4. Agora vamos configurar o gravador utilizado pelo WinPIC800. Para isso, vá no menu Opções -> Hardware. Na Janela que for aberta, escolha o gravador JDM Programmer. Após este passo, deixe a configuração deste gravador como a apresentada abaixo:

| WinPic800 [ Seleção de hardware ]                   |                                                                                             |  |  |  |  |  |  |  |
|-----------------------------------------------------|---------------------------------------------------------------------------------------------|--|--|--|--|--|--|--|
| Selecionar hardware                                 | Bits I/O da porta                                                                           |  |  |  |  |  |  |  |
| 3DIP8ART2003ETT-HIGH VPP ICSPETT-LOW VPP ICSPGTP-04 | Bloquear configurações   LPT C Usar Vpp2   0x00 I I2c Addr COM © Usar Vdd   USB C Usar Mclr |  |  |  |  |  |  |  |
| GTP-07                                              | Estado - Nome - Bit - Addr - Inv- Default TEST                                              |  |  |  |  |  |  |  |
| GTP-Lite<br>GTP-REMAKE                              | ② Data DIR ▼ +4                                                                             |  |  |  |  |  |  |  |
| GTP-USB [Plus]                                      | 🕘 Clock RTS 🔽 +4 🔽 🔽                                                                        |  |  |  |  |  |  |  |
| -Addu-                                              | ⊘ Vpp TXD ▼ +3 ▼ □ □                                                                        |  |  |  |  |  |  |  |
| \$03F8 COM1 -                                       | ○ Vpp2 - → +3 ☞ □ □                                                                         |  |  |  |  |  |  |  |
|                                                     | ○ Vdd - 🔽 +4 🗆 🗖 🗖                                                                          |  |  |  |  |  |  |  |
|                                                     |                                                                                             |  |  |  |  |  |  |  |
|                                                     | Sair Salvar                                                                                 |  |  |  |  |  |  |  |

Pressione em seguida o botão Salvar e depois o botão Sair.

Passo 5. Selecione agora o microcontrolador a ser gravado nas caixas indicadas abaixo:

| Sy WinPic800 - v 3.60 - □ □ 💟                  |                                                |                |                     |  |  |  |  |  |
|------------------------------------------------|------------------------------------------------|----------------|---------------------|--|--|--|--|--|
| <u>A</u> rquivo <u>M</u> odifica C <u>h</u> ip | <u>U</u> tilities <u>O</u> pções <u>L</u> ingu | ia Ajuda       |                     |  |  |  |  |  |
| 🛎 🔹 📮 🛛                                        | I 🗟 📏                                          | 🍬 🔖 🚸          | PIC 16F 🛛 🖸 🔗       |  |  |  |  |  |
| e 🛍 X 🕼 🖡                                      | de en d                                        | t 🎫 🖉 🖄        | 16F876A 🔽 🔊         |  |  |  |  |  |
| 🔽 Código 🖏 Eeprom 🗳 Config.                    |                                                |                |                     |  |  |  |  |  |
| 0x0000: 3FFF 3FF                               | F 3FFF 3FFF 3FF                                | F 3FFF 3FFF 3F | FF ?.?.?.?.?.?.?.?. |  |  |  |  |  |
| 0x0008: 3FFF 3FF                               | F 3FFF 3FFF 3FF                                | F 3FFF 3FFF 3I | FF ?.?.?.?.?.?.?.?  |  |  |  |  |  |
| 0x0010: 3FFF 3FF                               | F 3FFF 3FFF 3FF                                | F 3FFF 3FFF 3I | FF ?.?.?.?.?.?.?.?  |  |  |  |  |  |
| 0x0018: 3FFF 3FF                               | F 3FFF 3FFF 3FF                                | F 3FFF 3FFF 3I | FF ?.?.?.?.?.?.?.?  |  |  |  |  |  |
| 0x0020: 3FFF 3FF                               | F 3FFF 3FFF 3FF                                | F 3FFF 3FFF 3F | FF ?.?.?.?.?.?.?.?  |  |  |  |  |  |
| 0x0028: 3FFF 3FF                               | F 3FFF 3FFF 3FF                                | F 3FFF 3FFF 3F | FF ?.?.?.?.?.?.?.?. |  |  |  |  |  |
| 0x0030: 3FFF 3FF                               | F 3FFF 3FFF 3FF                                | F 3FFF 3FFF 3F | FF ?.?.?.?.?.?.?.?. |  |  |  |  |  |
| 0x0038: 3FFF 3FF                               | F 3FFF 3FFF 3FF                                | F 3FFF 3FFF 3F | FF ?.?.?.?.?.?.?.?. |  |  |  |  |  |
| 0x0040: 3FFF 3FF                               | F 3FFF 3FFF 3FF                                | F 3FFF 3FFF 3F | FF ?.?.?.?.?.?.?.?. |  |  |  |  |  |
| 0x0048: 3FFF 3FF                               | F 3FFF 3FFF 3FF                                | F 3FFF 3FFF 3F | FF ?.?.?.?.?.?.?.?  |  |  |  |  |  |
| 0x0050: 3FFF 3FF                               | F 3FFF 3FFF 3FF                                | F 3FFF 3FFF 3F | FF ?.?.?.?.?.?.?.?  |  |  |  |  |  |
| 0x0058: 3FFF 3FF                               | F 3FFF 3FFF 3FF                                | F 3FFF 3FFF 3F | FF ?.?.?.?.?.?.?.   |  |  |  |  |  |
| 0x0060: 3FFF 3FF                               | F 3FFF 3FFF 3FF                                | F 3FFF 3FFF 3I | FF ?.?.?.?.?.?.?.?  |  |  |  |  |  |
| Har.>JDM Programmer - COM1                     |                                                |                |                     |  |  |  |  |  |

Passo 6. Agora podemos gravar um programa no nosso microcontrolador. Sempre que quisermos gravar um novo programa, será necessário deixar o jumper JP1 fechado. Assim que a gravação finalizar, este jumper deve ser aberto novamente. Este jumper pode ser visualizado abaixo:

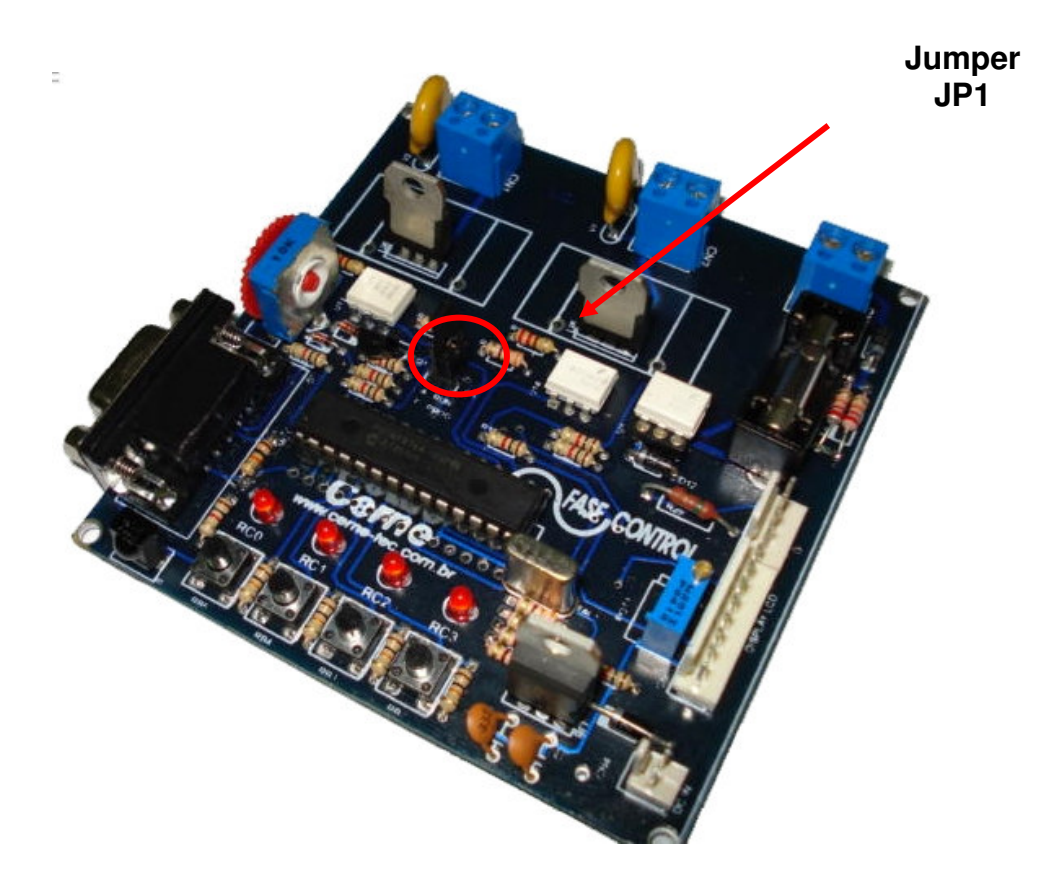

Passo 7. Agora vamos abrir o arquivo hex a ser gravado no microcontrolador. Independente do compilador que você trabalhe, qualquer um destes geram um arquivo com a extensão hex que deve ser gravado no microcontrolador. No CD que acompanha a placa, existem vários exemplos prontos que podem ser testados junto a placa. Vá no menu Arquivo e logo em seguida escolha a opção Abrir. Neste ponto você pode abrir o seu arquivo hex. Apenas para testes, vá ao CD que acompanha o kit e abra algum arquivo para ser gravado no microcontrolador.

12

#### Cerne

Passo 8. Com o arquivo hex carregado, podemos iniciar a gravação. Para isso, basta pressionar o botão marcado abaixo:

| 💁 WinPic800 - v 3.60 📃 🗖 🔀                                                                   |             |             |             |             |             |             |             |             |           |          |          |
|----------------------------------------------------------------------------------------------|-------------|-------------|-------------|-------------|-------------|-------------|-------------|-------------|-----------|----------|----------|
| <u>Arquivo M</u> odifica C <u>h</u> ip <u>U</u> tilities <u>O</u> pções <u>L</u> ingua Ajuda |             |             |             |             |             |             |             |             |           |          |          |
| 😅 👻 🔅                                                                                        | H           | <b></b>     | ] 🛃         |             | *           | ) 🐐         | - %         | [           | PIC 16F   | <u>.</u> |          |
| E: 🛍 X                                                                                       | <b>≜</b> .  | , <b>k</b>  | de de       | 4           | dev         |             | Ą           | ≸⊱ [        | 16F876A   | -        | ٢        |
| 🗔 Código 🖏 Eeprom 🛷 Config.                                                                  |             |             |             |             |             |             |             |             |           |          |          |
| 0x0000:                                                                                      | 3FFF        | <b>3FFF</b> | <b>3FFF</b> | <b>3FFF</b> | <b>3FFF</b> | <b>3FFF</b> | <b>3FFF</b> | <b>3FFF</b> | ?.?.?.?.? | .?.?.?.  |          |
| 0x0008:                                                                                      | 3FFF        | <b>3FFF</b> | <b>3FFF</b> | <b>3FFF</b> | <b>3FFF</b> | <b>3FFF</b> | <b>3FFF</b> | <b>3FFF</b> | ?.?.?.?.? | .?.?.?.  |          |
| <b>0x0010:</b>                                                                               | 3FFF        | <b>3FFF</b> | <b>3FFF</b> | <b>3FFF</b> | <b>3FFF</b> | <b>3FFF</b> | <b>3FFF</b> | <b>3FFF</b> | ?.?.?.?.? | .?.?.?.  |          |
| <b>0x0018:</b>                                                                               | 3FFF        | <b>3FFF</b> | <b>3FFF</b> | <b>3FFF</b> | <b>3FFF</b> | <b>3FFF</b> | <b>3FFF</b> | <b>3FFF</b> | ?.?.?.?.? | .?.?.?.  |          |
| <b>0x0020:</b>                                                                               | 3FFF        | <b>3FFF</b> | <b>3FFF</b> | <b>3FFF</b> | <b>3FFF</b> | <b>3FFF</b> | <b>3FFF</b> | <b>3FFF</b> | ?.?.?.?.? | .?.?.?.  |          |
| <b>0x0028:</b>                                                                               | <b>3FFF</b> | <b>3FFF</b> | <b>3FFF</b> | <b>3FFF</b> | <b>3FFF</b> | <b>3FFF</b> | <b>3FFF</b> | <b>3FFF</b> | ?.?.?.?.? | .?.?.?.  |          |
| <b>0x0030:</b>                                                                               | <b>3FFF</b> | <b>3FFF</b> | <b>3FFF</b> | <b>3FFF</b> | <b>3FFF</b> | <b>3FFF</b> | <b>3FFF</b> | <b>3FFF</b> | ?.?.?.?.? | .?.?.?.  |          |
| <b>0x0038:</b>                                                                               | <b>3FFF</b> | <b>3FFF</b> | <b>3FFF</b> | <b>3FFF</b> | <b>3FFF</b> | <b>3FFF</b> | <b>3FFF</b> | <b>3FFF</b> | ?.?.?.?.? | .?.?.?.  |          |
| 0x0040:                                                                                      | <b>3FFF</b> | <b>3FFF</b> | <b>3FFF</b> | <b>3FFF</b> | <b>3FFF</b> | <b>3FFF</b> | <b>3FFF</b> | <b>3FFF</b> | ?.?.?.?.? | .?.?.?.  |          |
| 0x0048:                                                                                      | <b>3FFF</b> | <b>3FFF</b> | <b>3FFF</b> | <b>3FFF</b> | <b>3FFF</b> | <b>3FFF</b> | <b>3FFF</b> | <b>3FFF</b> | ?.?.?.?.? | .?.?.?.  |          |
| 0x0050:                                                                                      | 3FFF        | <b>3FFF</b> | <b>3FFF</b> | <b>3FFF</b> | <b>3FFF</b> | <b>3FFF</b> | <b>3FFF</b> | <b>3FFF</b> | ?.?.?.?.? | .?.?.?.  |          |
| 0x0058:                                                                                      | 3FFF        | <b>3FFF</b> | <b>3FFF</b> | <b>3FFF</b> | <b>3FFF</b> | <b>3FFF</b> | <b>3FFF</b> | <b>3FFF</b> | ?.?.?.?.? | .?.?.?.  |          |
| 0x0060:                                                                                      | <b>3FFF</b> | <b>3FFF</b> | <b>3FFF</b> | <b>3FFF</b> | <b>3FFF</b> | <b>3FFF</b> | <b>3FFF</b> | <b>3FFF</b> | ?.?.?.?.? | .?.?.?.  | <b>~</b> |
| Har.>JD M Pro                                                                                | grammer     | - COM1      |             |             |             |             |             |             |           |          |          |

Passo 9. Ao término da gravação, deverá aparecer uma caixa informando o sucesso na gravação. Caso esta mensagem não apareça, revise as conexões e tente gravar novamente.

**Passo 10.** Agora para testar o seu programa, basta abrir o jumper JP1 assim como o cabo serial da placa.

### 4. Suporte Técnico

Qualquer dúvida que você tenha não hesite em nos contatar!

Temos os seguintes meios de acesso:

Telefone: (21) 4063-9798 ou (11) 4063-1877 E-mail: suporte@cerne-tec.com.br Skype: cerne-tec MSN: cerne-tec@hotmail.com

Desejamos a você um excelente desenvolvimento de projetos eletrônicos microcontrolados!

Cerne Tecnologia e Treinamento LTDA